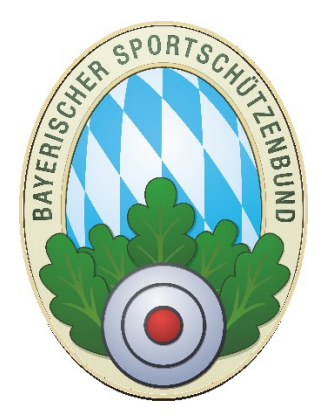

# Sportrechnungen erstellen für Gaue und Bezirke mit ZMIClient

Version 1.0

Stand: 12.10.2017

### **Historie des Handbuchs**

| Version | Datum      | Autor           | Änderungsgrund / Bemerkungen                                  |
|---------|------------|-----------------|---------------------------------------------------------------|
| 1.0     | 12.10.2017 | Rizoudis Kostas | Ersterstellung auf Grundlage der Version 1.349<br>Erstentwurf |

## Inhaltsverzeichnis

| orie | des Handbuchs                                                        | . 1                                                                                                    |
|------|----------------------------------------------------------------------|----------------------------------------------------------------------------------------------------|
| Ein  | leitung                                                              | . 3                                                                                                    |
| Kor  | nzept                                                                | . 3                                                                                                    |
| Vor  | raussetzungen                                                        | . 3                                                                                                    |
| Lim  | nitierung                                                            | . 5                                                                                                    |
| Sta  | mmdaten- Wettbewerbe und Preispositionen                             | . 5                                                                                                    |
| Ме   | ngenerfassung                                                        | . 7                                                                                                    |
| Rep  | port der erfassten Mengen                                            | . 8                                                                                                    |
| Red  | chnungen erzeugen                                                    | . 8                                                                                                    |
| We   | rkzeuge                                                              | 10                                                                                                    |
| .1   | Paket zurücksetzen                                                   | 10                                                                                                    |
| .2   | Sportjahr löschen                                                    | 11                                                                                                    |
| .3   | Rechnungen löschen                                                   | 12                                                                                                    |
|      | orie<br>Ein<br>Kou<br>Lin<br>Sta<br>Re<br>Re<br>Re<br>.1<br>.2<br>.3 | orie des Handbuchs<br>Einleitung<br>Konzept<br>Voraussetzungen<br>Limitierung<br>Stammdaten- Wettbewerbe und Preispositionen<br>Mengenerfassung<br>Report der erfassten Mengen<br>Rechnungen erzeugen<br>Werkzeuge<br>1 Paket zurücksetzen<br>2 Sportjahr löschen<br>3 Rechnungen löschen |

# 1 Einleitung

Gaue und Bezirke führen Sportwettbewerbe durch und verlangen Startgelder dafür. Der Sportleiter erzeugt meist eine Liste pro Wettkampf mit der Auflistung welche Vereine/Gaue haben wie viele Teilnehmer unterteilt in Schüler, Jugendliche, Junioren und Schützen oder auch Mannschaften. Die Liste bekommt der Kassier der wiederum für jeden Verein Rechnungen erzeugen muss. Um die Arbeit zu erleichtern wurde das Modul Sportrechnungsgenerator entwickelt.

# 2 Konzept

- Es wird einmalig eine Liste von Wettbewerbsarten wie z.B.: "Startgebühren Gaumeisterschaft" angelegt.
- Zu jeder Wettbewerbsart können mehrere Positionen wie z.B.: "Armbrust, Zimmerstutzen, Luftgewehr, Luftpistole u.s.w. angelegt werden.
- Zu jeder Position kann ein Preis für Schüler, Jugend, Junioren, Schützen und Sonstiges(z.B.: für Mannschaften) angelegt werden. Sobald ein Preis größer 0€ hinterlegt wird, wird das Feld zur Eingabe einer Menge vorgeschlagen.
- Beim Erfassen der Rechnungsposition wird nur noch die Menge pro Position pro Verein eingegeben.
- Eine Übersichtsliste kann gedruckt werden und die Rechnungen können per Knopfdruck erzeugt werden.

#### 3 Voraussetzungen

• Eigener Nummernkreis für Sportrechnungen muss angelegt werden

| 6    | frEinstellungen                                                                                                    |                                                                                  |                                                                                           | в x |
|------|----------------------------------------------------------------------------------------------------|----------------------------------------------------------------------------------|-------------------------------------------------------------------------------------------|-----|
|      | Beenden<br>Allgemein Absender Bele                                                                                                    | 2ge Sepa E-Mail E-Mail Absender Br                                               | lenutzerverwaltung                                                                        |     |
| 1111 | B <u>e</u> arbeiten Überneh <u>m</u> en                                                                                                    | Abbrechen Aktual <u>i</u> sieren                                                 |                                                                                           |     |
|      | Belegnummern                                                                                                    |                                                                                  |                                                                                           |     |
|      | Rechnungen:                                                                                                    |                                                                                  | Hinweis bei Rechnungen nach Zahlungsart                                                   |     |
|      | Rechnung Mitgliedschaften:<br>Rechnung Mitgliedschaften:<br>Rechnung Pass:<br>Rechnung Sport:<br>weitere Belegarten:<br>Lieferschein:<br>Gutschrift:<br>weitere Angaben | Prefix: Nr.<br>400001<br>-1<br>-1<br>-1<br>1<br>-1<br>-1<br>-1<br>-1<br>-1<br>-1 | Lastschrift<br>Rechnung<br>Überweisung<br>Die Mung<br>Nummernkreis für<br>Sportrechnungen |     |
|      | Steuernummer:                                                                                                    | offene Rechnungen verwenden     Hinweis Umsatzsteuer befreit drucken             |                                                                                           |     |
|      | Werbetext                                                                                                    |                                                                                  |                                                                                           |     |

• Anlage der Wettbewerbe und Preislisten

| 😪 ZMI-Gau - frSportpreislisten                         |                                   |             |                           |                        |            |        |        |          |             | _ = ×     |
|--------------------------------------------------------|-----------------------------------|-------------|---------------------------|------------------------|------------|--------|--------|----------|-------------|-----------|
| ZMI-Gau Stammdaten Abrechnung Ehru                     | ingen Lehrgänge Listen            |             |                           |                        |            | gen    |        |          |             |           |
| Beenden Mixel Liefersch<br>Haupt-/ Nachmeldung Artikel | ein Rechnung Gutschrift<br>Belege | Sp<br>Preis | Sport<br>Slisten<br>Sport |                        |            |        |        |          |             |           |
| R frSportpreislisten                                   |                                   | _           |                           |                        |            |        |        |          |             |           |
| Beenden<br>Wettbewerbe                                 | hmen 🛠 Abbrechen                  |             | Preisepositionen          | hen 🖋 Bearheiten 🛷 [   | Ibernehmen | M Abbr | schen  |          |             |           |
|                                                        |                                   | n' 'r       | Gentienung Dersieht       |                        | c-h        |        |        |          | Calcine and | Geodiece  |
| Sortierung Wettbewerb                                  | Courseisterschaft                 |             | Sortierung Bezeichi       | iung<br>               | Schi       | uler   | Jugena | Junioren | Schutzen    | Sonstiges |
| 20 Startgebühren RWK-Mannschaften                      | RWK-Mannschaften                  |             | 20 VL KK                  | SK                     |            | 0,00 € | 0,00 € | 0,00 €   | 6,00 €      | 0,00 €    |
| 30 Startgebühren Damenschiessen                        | Damenschiessen                    |             | 30 Zimmer                 | stutzen                |            | 0.00 € | 0,00 € | 0.00 €   | 6.00 €      | 0.00 €    |
| 40 Jugeend-Cup                                         | Jugeend-Cup                       |             | 40 LG-3 Ste               | elluna                 |            | 1,50 € | 2,50 € | 2,50 €   | 6,00 €      | 0,00 €    |
| 50 Startgebühren Mannschaften Gauschi                  | e Gauschiessen Mann.              |             | 50 Luftgew                | ehr/Luftgewehr Auflage |            | 1,50 € | 2,50 € | 2,50 €   | 6,00€       | 0,00 €    |
|                                                        |                                   |             | 60 Luftpisto              | le                     |            | 1,50€  | 2,50 € | 2,50 €   | 6,00€       | 0,00€     |
|                                                        |                                   |             |                           |                        |            |        |        |          |             |           |

• Mengen pro Position pro Verein

| 😞 ZMI-Gau - frSportrechnungsgenerator                                                                                                    |   |                                      |             |          |           |          |           |           | _ = ×   |
|----------------------------------------------------------------------------------------------------|---|--------------------------------------|-------------|----------|-----------|----------|-----------|-----------|---------|
| ZMI-Gau Stammdaten Abrechnung Ehrungen Lehrgänge Listen & Auswertungen Impor                                                                                                    |   |                                      |             |          |           |          |           |           |         |
| Image: Sport Resident     Image: Sport Resident     Image: Sport Resident <th< td=""><td></td><td></td><td></td><td></td><td></td><td></td><td></td><td></td><td></td></th<> |   |                                      |             |          |           |          |           |           |         |
| Beenden Drucken Rechnungen erzeugen Sportjahr löschen Paket zurücksetzen                                                                                                    | _ | 4. Manga dar aktuellan Desition orfa |             |          |           |          |           |           |         |
| 1. Wettbewerb und Sportjan auswahlen 5. Verein auswahlen                                                                                                    |   | 4. Menge der aktuellen Position erta | ISSEII      |          |           |          |           |           |         |
| Vettbewerb NR NAMEN                                                                                                    |   | 🔆 🛟 Einfügen 💳 Löschen 🖉 Bearbe      | eiten √ Ul: | ernehmen | Abbrecher |          |           |           | -       |
| Startgebuilten Gauneisterschaft                                                                                                    |   | Schüler Jugend Junioren              | Schützer    | 1        |           |          |           |           |         |
| Sportjahr 401002 Priv. SG 1695 Aindling                                                                                                    |   | > 0 2                                | 0           | 16       |           |          |           |           |         |
| 2017 - 401005 Sportsch.JVA Alchach                                                                                                    |   |                                      |             |          |           |          |           |           |         |
| 2. Berechnungspositionen auswählen 401007 CV Erknachtalor Erknacht                                                                                                    |   |                                      |             |          |           |          |           |           |         |
| Bezeichnung                                                                                                    |   |                                      |             |          |           |          |           |           |         |
| Armbrust 401009 SV Eicheolaub Eisingeredorf                                                                                                    |   |                                      |             |          |           |          |           |           |         |
| VL, KK, GK 401010 SV Jacdiust Gallenbach                                                                                                    | = |                                      |             |          |           |          |           |           |         |
| Zimmerstutzen 401011 SV Almenrausch Griesbeckerze                                                                                                    |   |                                      |             |          |           |          |           |           |         |
| LG-3 Stellung 401012 SV Schützenliesi Großhausen                                                                                                    |   |                                      |             |          |           |          |           |           |         |
| Luftgewehr/Luftgewehr Auflage     401014 Seißenberger Burgschützen Ha                                                                                                    |   |                                      |             |          |           |          |           |           |         |
| Luftpistole 401015 SV Gemütlichkeit Hollenbach                                                                                                    |   |                                      |             |          |           |          |           |           |         |
| 401016 SV Schwarzlachtaler Igenhaus                                                                                                    |   | Übersicht Positionen des Vereins     |             |          |           |          |           |           |         |
| 401017 Vereinigte Schützen Kühbach e                                                                                                    |   |                                      | - 1 - 1     |          |           |          |           |           |         |
| 401018 SV Jägerblut Inchenhofen                                                                                                    |   | Preisliste-Pos                       | Schuler     | Jugend   | Junioren  | Schutzen | Sonstiges | Berechnet | PaketNr |
| 401023 SV Wildschütz Mainbach                                                                                                    |   | > VL, KK, GK                         |             | 0        | 0         | 0 1      |           |           |         |
| 401024 SV Gemütlichkeit Neukirchen                                                                                                    |   | Luftgewenr/Luftgewenr Aunage         |             | 0        | 2         | 0 1      |           |           |         |
| 401025 Alt-Paartal Baar                                                                                                    |   | curpistole                           |             | U        | 2         |          | + (       |           |         |
| 401026 Vereinigte SG Oberbernbach                                                                                                    |   |                                      |             |          |           |          |           |           |         |
| 401027 SV Hubertus Obergriesbach                                                                                                    |   |                                      |             |          |           |          |           |           |         |
| 401028 Wildmoosschützen Mauerbach                                                                                                    |   |                                      |             |          |           |          |           |           |         |
| 401030 SV Wildschütz Osterzhausen                                                                                                    |   |                                      |             |          |           |          |           |           |         |
| 401031 SG Wildschütz Petersdorf                                                                                                    |   |                                      |             |          |           |          |           |           |         |
| 401032 Zeller Schützen Rapperzell                                                                                                    |   |                                      |             |          |           |          |           |           |         |
| 401033 SV Alpenrose Rehling                                                                                                    |   |                                      |             |          |           |          |           |           |         |
| 401024 SV Išaorblut Punportezoll                                                                                                    |   | J                                    |             |          |           |          |           |           |         |

# 4 Limitierung

 Im Bezirk gibt es eine Einschränkung. Für die Bankdaten gibt es derzeit keinen flachen Transportweg. Das bedeutet, wenn im Bezirk mehrere Lizenzen mit der Berechtigung Rechnungen zu erzeugen ausgestattet sind, können Sie Bankdaten für den jeweiligen Gau oder Verein anlegen und die Rechnungen per Sepa-Lastschrift einziehen. Die Bankdaten werden jedoch lokal bleiben. Sie werden also nicht mit allen Bezirksinstallationen abgeglichen. Jede Bezirkslizenz muss also die Bankdaten für denselben Gau oder Verein selbst erfassen. Sobald wir Zeit dafür finden, werden wir diesen Transportweg schaffen.

## 5 Stammdaten- Wettbewerbe und Preispositionen

- Hier werden die Wettbewerbe angelegt. Es ist sinnvoll jeden Wettbewerb einzeln anzulegen, da dieser eigene Abrechnungspositionen haben kann. Außerdem wird die Bezeichnung des Wettbewerbs als Gruppenbezeichnung auf der Rechnung aufgelistet.
- Für jede Position kann es bis zu fünf Preise geben.
  - Am Beispiel Armbrust hat nur die Schützenklasse ein Startrecht. Deshalb gibt es nur einen Preis in der jeweiligen Klasse.
  - Am Beispiel Luftpistole haben die Klassen Schüler, Jugend, Junioren und Schützen ein Startrecht. Für jede Klasse kann es eigene Startgebühren geben.
  - Am Beispiel nächstes Bild RWK-Mannschaften wird das Feld Sonstiges für den Preis pro Mannschaft verwendet.

| 😞 ZMI-Gau - frSportpreislisten                                                                                                    | _ = X                                                                                        |
|----------------------------------------------------------------------------------------------------|----------------------------------------------------------------------------------------------|
| ZMI-Gau Stammdaten Abrechnung Ehrungen Lehrgänge Listen 8                                                                                                    | X Auswertungen Import / Export Werkzeuge Einstellungen                                       |
| Beenden         MwSt         Artikel<br>Sätze         Sätze         Gutschrift         Gutschrift           Haupt- / Nachmeldung         Artikel         Belege         Belege </td <td>Sport<br/>Fyort<br/>Fyreislisten<br/>Sportabrechnung</td> | Sport<br>Fyort<br>Fyreislisten<br>Sportabrechnung                                            |
| 😪 frSportpreislisten 🗵                                                                                                    |                                                                                              |
| Beenden                                                                                                    |                                                                                              |
| Wettbewerbe                                                                                                    | Preisepositionen                                                                             |
| 🕴 🛟 Einfügen 👄 Löschen 🥖 Bearbeiten 🛷 Übernehmen 💥 Abbrechen 🚽                                                                                                    | 🕴 🕁 Einfügen 🛥 Löschen 🥖 Bgarbeiten 🔗 Übernehmen 🗱 Abbrechen 🗸                               |
| Sortierung Wettbewerb Kurzbezeichnung                                                                                                    | Sortierung Bezeichnung Schüler Jugend Junioren Schützen Sonstiges                            |
| > 10 Startgebühren Gaumeisterschaft Gaumeisterschaft                                                                                                    | > 10 Armbrust 0,00 € 0,00 € 0,00 € 0,00 € 0,00 €                                             |
| 20 Startgebühren RWK-Mannschaften RWK-Mannschaften                                                                                                    | 20 VL, KK, GK 0,00 € 0,00 € 6,00 € 0,00 €                                                    |
| 30 Startgebühren Damenschiessen Damenschiessen                                                                                                    | 30 Zimmerstutzen 0,00 € 0,00 € 0,00 € 6,00 € 0,00 €                                          |
| 40 Jugeend-Cup Jugeend-Cup                                                                                                    | 40 LG-3 Stellung 1,50 € 2,50 € 2,50 € 6,00 € 0,00 €                                          |
| 50 Startgebühren Mannschaften Gauschie Gauschiessen Mann.                                                                                                    | 50 Luftgewehr/Luftgewehr Auflage         1,50 €         2,50 €         6,00 €         0,00 € |
|                                                                                                    | 60 Luftpistole 1,50 € 2,50 € 2,50 € 6,00 € 0,00 €                                            |
|                                                                                                    | Wenn ein Preis >0<br>eingetragen wird, wird<br>das Feld zur Eingabe<br>vorgeschlagen         |

| 😞 ZMI-Gau - frSportprei              | slisten                   |                         |               |           |                      |                    |             |                         |                  |                  |         |          |          | -       | - = x |
|--------------------------------------|---------------------------|-------------------------|---------------|-----------|----------------------|--------------------|-------------|-------------------------|------------------|------------------|---------|----------|----------|---------|-------|
| ZMI-Gau Stammo                       | laten Abrechnur           | g Ehrungen              | Lehrgänge     |           |                      |                    |             |                         |                  |                  |         |          |          |         |       |
| ٠                                    | 🜠 🜠                       | Ś                       | <b>*</b>      | <b></b>   | <b>e</b>             |                    |             |                         | _                |                  |         |          |          |         |       |
| Beenden                              | MwSt Artikel<br>Sätze     | Lieferschein R          | Rechnung Gu   | itschrift | Sport<br>Preislisten | Sport<br>Abrechnu  | ng          |                         |                  | Rei              | Mann    | schafte  | en das   |         |       |
| Haupt- / Nachmeldung                 | Artikel                   | E                       | Belege        |           | Sportal              | brechnung          |             |                         |                  | DCI              |         |          |          |         |       |
| 😪 frSportpreislisten 🛛               | ĸ                         |                         |               |           |                      |                    |             |                         |                  |                  | Feld S  | Sonstig  | es       |         |       |
| : Decender                           |                           |                         |               |           |                      |                    |             |                         |                  |                  | verv    | vender   | ן<br>ע   |         |       |
| beenden                              |                           |                         |               |           |                      |                    |             |                         | _                |                  |         |          |          | _       |       |
| Wettbewerbe                          |                           |                         |               |           | Preise               | epositionen        |             |                         |                  |                  |         |          |          |         |       |
| 🕴 🚽 Ein <u>f</u> ügen 🚥 <u>L</u> ösc | hen 🖉 B <u>e</u> arbeiten | 🖉 Überneh <u>m</u> en 🔅 | Abbrecher     | -         | ÷ 🕹 E                | in <u>f</u> ügen 🚥 | Löschen 🥖   | B <u>e</u> arbeiten √ Ü | )berneh <u>m</u> | en 🗱 <u>A</u> bl | brechen |          |          |         |       |
| Sortierung Wettbev                   | verb                      | Kurzt                   | bezeichnung   |           | Sort                 | tierung Bez        | eichnung    |                         |                  | Schüler          | Jugend  | Junioren | Schützen | Sonstig | es    |
| 10 Startget                          | ühren Gaumeisters         | chaft Gaun              | meisterschaft |           | >                    | 10 RW              | K-Mannschaf | ften                    |                  |                  | € 0,00  | € 0,00€  |          |         | 00€   |
| > 20 Startget                        | ühren RWK-Manns           | chaften RWK             | -Mannschafte  | n         |                      |                    |             |                         |                  |                  |         |          |          |         |       |
| 30 Startget                          | ühren Damenschie          | ssen Dame               | enschiessen   |           |                      |                    |             |                         |                  |                  |         |          |          |         |       |
| 40 Jugeend                           | -Cup                      | Juge                    | end-Cup       |           |                      |                    |             |                         |                  |                  |         |          |          |         |       |
| 50 Startgeb                          | ühren Mannschafte         | n Gauschie Gaus         | schiessen Man | n.        |                      |                    |             |                         |                  |                  |         |          |          |         |       |
|                                      |                           |                         |               |           |                      |                    |             |                         |                  |                  |         |          |          |         |       |

Hinweis: Feldbezeichner "Schützen, Jugend, Junioren und Schützen" haben nicht mit den Sportklassen zu tun. Wir haben die Begriffe gewählt, da Sie wahrscheinlich Ihre Startgebühren auch so unterteilt haben werden. Angenommen, Sie unterscheiden nicht nach Jugend und Junioren, so tragen Sie einfach einen Preis nur in Jugend ein. Der Wettbewerb wird auf der Rechnung als Gruppe ausgegeben und bei den Positionen die Bezeichnung der Position mit den Zusatz z.B.: Schüler als LG-3 Stellung Schüler. Der Zusatz Sonstiges wird nicht ausgegeben.

# 6 Mengenerfassung

Im Gau sehen Sie eine Liste aller Ihrer Vereine bzw. im Bezirk eine Liste aller Ihrer Gaue. Sie gehen die Gruppen nummeriert durch.

- 1.) Auswahl des Wettbewerbs und das Sportjahr für die Mengenerfassung in dem Beispiel "Startgebühr Gaumeisterschaft". Die Auswahl bleibt bestehen.
- 2.) Sie wählen die Berechnungsposition, für die Sie die Mengen pro Verein erfassen wollen. Die Auswahl bleibt ebenfalls erhalten.
- 3.) Sie gehen Verein für Verein durch und erfassen die Mengen jeder sichtbaren Klasse.
- 4.) Sie geben nur in der jeweiligen Klasse eine positive Menge ein. Die Klassen ohne Berechnung also 0 müssen Sie nicht eingeben.

In der Übersicht Tabelle sehen Sie, welche Positionen für den Verein in dem aktuellen Wettbewerb und Sportjahr erfasst wurden.

| 😞 ZMI-Gau - frSportrechnungsgenerator                                                                                                    | ×                                                                                                    |
|----------------------------------------------------------------------------------------------------|----------------------------------------------------------------------------------------------------|
| ZMI-Gau Stammdaten <mark>Abrechnung</mark> Ehrungen Lehrgänge Li:                                                                                                    |                                                                                                    |
| Reenden Musit Artikel Lieferschein Rechn                                                                                                    |                                                                                                    |
| H 1. Wettbewerb Beleg 3. V<br>Beende rucken Rechnungen erzeugen Sportjahr löschen Pe                                                                                                    | Verein/Gau 4. Menge                                                                                                    |
| 1. Wette verb und Sportjahr auswählen 3. Verei ausv                                                                                                    | 4. Menge der aktueller Position erfassen                                                                                                    |
| Wettbewerb NR N/                                                                                                    | IAMEN 🔄 🕴 🕴 Einfügen 🖛 Löschen 🖉 Bgarbeiten 🔗 Übernehmen 🗱 Abbrechen 🚽                                                                                                    |
| Startgebühren Gaumeisterschaft         >         401001 (x)           Sportjahr         2017         -         401002 Pr           2017         -         -         401001 (x)           2. Berechnungspositionen auswählen         401003 Si         401000 (x)           Bezeichnung         -         401001 (x)         401000 (x)           Zimmerstuzen         -         401001 (x)         401000 (x)           LG-3 Stellung         -         401011 (x)         401011 (x)           Juftgewehr/Luftgewehr Auflage         -         401011 (x)         401011 (x) | p) prv. KFSG Alchadb<br>tv. SG 1695 Ainding<br>portsh.VJ Alchadh<br>fereinigte Sportschützen Paart<br>V Ednextlater Ecknach<br>V Elchenlaub Eisingersdorf<br>V Jaglust Gallenbach<br>SV Almenrusch Gnesbeckerzz<br>SV Schutzenlies Großhausen<br>sieflenberger Burgschützen He<br>SV Gemütlickeit Hollenbach<br>SV Schwarzlachtaler Igenhaus<br>(Übersicht Postlionen des Vereins                                                                                                    |
| 2. Position 401017 V 401018 S 401024 S 401025 A 401025 A 401025 A 401025 A 401025 A 401025 V 401025 V 401025 V 401025 V 401025 V 401025 V 401025 V 401025 V 401025 V 401025 V 401025 V 40103 S 40103 S 40103 S 40103 S                                                                                                    | Variageholtz Inchenhofen év       Variageholtz Inchenhofen év       Jugend Junioren Schützen Sonstiges Berechnet Pakettiv         V Jageholtz Inchenhofen év       V. txx, GK       0       0       4       0         V Wildschütz Meinhohch év       V. txx, GK       0       0       4       0       0         V Wildschütz Meinhohch év       V. txx, GK       0       0       0       4       0       0         V Wildschütz Neterschaft       Uitfigswehr/Luftgewehr Auflage       0       2       0       4       0       0         Sv Hubertus Obergriesbach       Wildschütz Osterzhausen       5       6       0       2       4       0       0         Sv Wildschütz Osterzhausen       5       Schützen Rappezell       Verein/Gau       Verein/Gau       Verein/Gau |

## 7 Report der erfassten Mengen

Sie können einen Report erzeugen nachdem Sie alles erfasst haben. Sie kontrollieren die Liste und erzeugen anschließend die Rechnungen.

Aufstellung Startgebühren Gaumeisterschaft 2017

| Verein                      | Disziplin                                                                                                    | Schüler | Jugend | Junioren | Schütze | Sonstige | Gesamt  |
|-----------------------------|----------------------------------------------------------------------------------------------------|---------|--------|----------|---------|----------|---------|
| 401001 Kgl.priv.FSG Aichach | VL, KK, GK                                                                                                    |         |        |          | 4       |          |         |
|                             | Luftgewehr/Luftgewehr Auflage                                                                                                    |         | 2      |          | 16      |          |         |
|                             | Luftpistole                                                                                                    |         | 2      |          | 4       |          |         |
|                             |                                                                                                    |         |        |          |         |          | 154,00€ |
| 401007 SV Ecknachtaler      | Luftgewehr/Luftgewehr Auflage                                                                                                    |         |        |          | 1       |          |         |
|                             |                                                                                                    |         |        |          |         |          | 6,00 €  |
| 401008 SV Almenrausch       | Luftgewehr/Luftgewehr Auflage                                                                                                    |         |        |          | 13      |          |         |
|                             |                                                                                                    |         |        |          |         |          | 78,00€  |
| 401009 SV Eichenlaub        | Luftgewehr/Luftgewehr Auflage                                                                                                    |         | 3      |          | 4       |          |         |
|                             | Luftpistole                                                                                                    |         |        |          | 9       |          |         |
|                             |                                                                                                    |         |        |          |         |          | 85,50 € |
| 401010 SV Jaqdlust          | Luftgewehr/Luftgewehr Auflage                                                                                                    |         |        |          | 8       |          |         |
| -                           |                                                                                                    |         |        |          |         |          | 48,00€  |
| 401011 SV Almenrausch       | Luftpistole                                                                                                    |         |        |          | 4       |          |         |
|                             | •                                                                                                    |         |        |          |         |          | 24,00€  |
| 104045 CV/ One-048-51-2     | I with a second with a second second se |         | 4      | 2        | 0       |          |         |

## 8 Rechnungen erzeugen

Sobald Sie mit der Erfassung fertig sind, können Sie für jeden Verein eine Rechnung erzeugen lassen.

| 😪 ZMI-Gau - 1 | frSportrechn | ungsgenerator   |                       |                |                        |              |          |                                                              |   |
|---------------|--------------|-----------------|-----------------------|----------------|------------------------|--------------|----------|--------------------------------------------------------------|---|
| ZMI-Gau       | Stammda      | ten             |                       | e Lis          | sten & Auswertu        | ingen Import | / Exp    | ort Werkzeuge Einstellungen                                  |   |
|               |              | 🧊 R             | echnunge              | en 💊           | <b>C</b>               | <b>~</b>     |          |                                                              |   |
| Beende        | en           | MwSt<br>Sätze   | erzeugen              | utschrift      | t Sport<br>Preislisten | Sport        |          |                                                              |   |
| Haupt- / Nach | meldung      | Artikei         | Bele                  | ge             | Sporta                 | brechnung    |          |                                                              |   |
| 🙈 frSportre   | chnun 🗵      |                 |                       |                |                        |              |          |                                                              |   |
| 8             |              | •               |                       |                |                        |              |          |                                                              |   |
| Beenden       | Drucken      | Rechnungen er   | rzeugen Paket zurücks | etzen Sportjah | ır löschen             |              |          |                                                              |   |
| 1. Wettbewe   | erb und Spo  | rtjahr auswähle | en                    | 3. Verein ausv | vählen                 |              |          | 4. Menge der aktuellen Position erfassen                     |   |
| Wettbewerb    |              |                 |                       | NR N/          | AMEN                   |              | <b>^</b> | 🕴 🖕 Einfügen 🚥 Löschen 🥖 Bearbeiten 🗹 Übernehmen 💥 Abbrechen | * |
| Startgebühre  | en Gaumeis   | erschaft        | -                     | > 401001 Kg    | Jl.priv.FSG Aich       | ach          |          | Schüler Jugend Junioren Schützen                             |   |
| Sportjahr     |              |                 |                       | 401002 Pr      | iv. SG 1695 Air        | ndling       |          | > 0 2 0 16                                                   |   |
| 2017 🛟        |              |                 |                       | 401003 S       | oortsch.JVA Aic        | hach         |          |                                                              |   |

Die neuen Rechnungen finden Sie im neuen Rechnungskreis

| 😪 ZMI-Gau         |               |           |                          |     |          |                 |                      |                     |  |  |  |  |  | - 9 | × |
|-------------------|---------------|-----------|--------------------------|-----|----------|-----------------|----------------------|---------------------|--|--|--|--|--|-----|---|
| ZMI-Gau Sta       | ammdaten      | Abrechnur | ng Ehrunge               |     |          |                 |                      |                     |  |  |  |  |  |     | ^ |
| Beenden           | MwSt<br>Sätze | Artikel   | <b>V</b><br>Lieferschein | Rec | thnung ( | ©<br>Gutschrift | Sport<br>Preislisten | Sport<br>Abrechnung |  |  |  |  |  |     |   |
| Haupt- / Nachmeld | lung Ar       | tikel     |                          | ٠   | Rechnun  | ng              | Sportab              | rechnung            |  |  |  |  |  |     |   |
|                   |               |           |                          | ۲   | Rechnun  | ng Sport        |                      |                     |  |  |  |  |  |     |   |
|                   |               |           |                          |     |          |                 |                      |                     |  |  |  |  |  |     |   |
|                   |               |           |                          |     |          |                 |                      |                     |  |  |  |  |  |     |   |

Alle Rechnungen wurden erzeugt.

Über die Vorschau kann die Rechnung eingesehen werden

| A ZMI-Gau - Rechnung Sport                                                         |                                |              |                |                                |                   |                                    |                         |          |            |              |              |             |  |
|------------------------------------------------------------------------------------|--------------------------------|--------------|----------------|--------------------------------|-------------------|------------------------------------|-------------------------|----------|------------|--------------|--------------|-------------|--|
| ZMI-Gau Stammdaten Abrechnung Ehrungen Export Werkzeuge Einstellungen              |                                |              |                |                                |                   |                                    |                         |          |            |              |              |             |  |
|                                                                                    |                                |              | _              | Vorsc                          | hau der           |                                    |                         |          |            |              |              |             |  |
|                                                                                    |                                |              |                | Doc                            | apupa             |                                    |                         |          |            |              |              |             |  |
| Beend                                                                              | en                             | MwSt Ar      | tikel Liefers  | chein Reck REC                 | nung              |                                    |                         |          |            |              |              |             |  |
| Haupt- / Nac                                                                       | Haupt-/Nachmeldung Artikel Bek |              |                |                                |                   |                                    |                         |          |            |              |              |             |  |
| Rechnung Sport                                                                     |                                |              |                |                                |                   |                                    |                         |          |            |              |              |             |  |
|                                                                                    |                                |              |                |                                |                   |                                    |                         |          |            |              |              |             |  |
|                                                                                    | S.                             |              |                | S                              | 🖶 🗸 🕆             | <ul> <li>Rechnung Sport</li> </ul> |                         |          |            |              |              |             |  |
| Beenden Enter Vorheriger Weiter Letzter Aktualisieren Vorschau Echtlauf Funktionen |                                |              |                |                                |                   |                                    |                         |          |            |              |              |             |  |
| Belege Beleg-Kopfdaten Beleg-Fostionen                                             |                                |              |                |                                |                   |                                    |                         |          |            |              |              |             |  |
| 7                                                                                  | 7                              |              | 7 7            | Erstellt von: nur eigene 🔹 Jah | r: 2017 BelegPake | etNr Filter:                       |                         |          |            |              |              |             |  |
| nur offene                                                                         | nur gedru                      | ickte Sepa   | offen Alle     |                                |                   |                                    |                         |          |            |              |              |             |  |
| 🗧 🎸 Auswał                                                                         | nl Alle 🛛 🗕 A                  | Auswahl Nich | hts 🛛 😹 Auswal | hl umkehren                    |                   |                                    |                         |          |            |              |              |             |  |
| Auswahl                                                                            | Prefix                         | BelegNr      | Belegdatum     | Belegstatus Nachname           | Vorname           | Zusatz                             | Gesamtbetrag EchtlaufAm | E-MailAm | Bezahlt am | SEPAPaketNr. | SEPAExportAm | E-Mail 🔷    |  |
| >                                                                                  |                                |              | 12.10.2017     | Neuanlage Schade               | Werner            | Polizeisportschützen Aichach(4010  | 6,00 €                  |          |            |              |              | w.b.scha    |  |
|                                                                                    |                                |              | 12.10.2017     | Neuanlage Ruf                  | Manfred           | SV Burgfalken Oberwittelsbach(40   | 19,50 €                 |          |            |              |              | plata1@g    |  |
|                                                                                    |                                |              | 12.10.2017     | Neuanlage Kropfhammer          | Andrea            | Feuerschützen Kühbach(401051)      | 516,00 €                |          |            |              |              | andrea.kr   |  |
|                                                                                    |                                |              | 12.10.2017     | Neuanlage Asam                 | Claudia           | SG Edelweiß Zahling(401050)        | 30,00 €                 |          |            |              |              | claudia-a   |  |
|                                                                                    |                                |              | 12.10.2017     | Neuanlage Berger               | Christian         | Almenrausch Willprechtszell(40     | 60,00 €                 |          |            |              |              | bchristian  |  |
|                                                                                    |                                |              | 12.10.2017     | Neuanlage Geierhos             | abauna            | Gemütlichkeit Todtenweis(4010      | 137,00 €                |          |            |              |              | alois.geie≡ |  |
|                                                                                    |                                |              | 12.10.2017     | Neuanlage Dax KC               | echnung           | Grüne Eiche Schönbach(40104        | 114,00 €                |          |            |              |              | meisel.kf;  |  |
|                                                                                    |                                |              | 12.10.2017     | Neuanlage Eberl                | cwählon           | Immergrün Schiltberg(401040)       | 24,00 €                 |          |            |              |              | aloiseber   |  |
|                                                                                    |                                |              | 12.10.2017     | Neuanlage Weiß                 | Swarnen           | Adlerhorst Sulzbach(401037)        | 147,00 €                |          |            |              |              | adlerhors   |  |
|                                                                                    |                                |              | 12.10.2017     | Neuanlage Schapfi              |                   | Alpenrose Rehling(401033)          | 74,00 €                 |          |            |              |              | martin-lu   |  |
|                                                                                    |                                |              | 12.10.2017     | Neuanlage Schwaiger            | Matthias          | Wildmoosschützen Mauerbach(40:     | 142,50 €                |          |            |              |              | matthias.   |  |
|                                                                                    |                                |              | 12.10.2017     | Neuanlage Toetz                | Manuel            | SV Hubertus Obergriesbach(40102    | 25,50 €                 |          |            |              |              | ManuelTo    |  |
|                                                                                    |                                |              | 12.10.2017     | Neuanlage Wachinger            | Matthias          | Vereinigte SG Oberbernbach(4010    | 97,50 €                 |          |            |              |              | m.wachir    |  |
|                                                                                    |                                |              | 12.10.2017     | Neuanlage Schaller             | Christian         | Alt-Paartal Baar(401025)           | 18,00 €                 |          |            |              |              | ch_schall   |  |
|                                                                                    |                                |              | 12.10.2017     | Neuanlage Eberle               | Josef             | SV Gemütlichkeit Neukirchen(4010   | 34,00 €                 |          |            |              |              | eberle.jo:  |  |
|                                                                                    |                                |              | 12.10.2017     | Neuanlage Dunau                | Bernd             | SV Jägerblut Inchenhofen(401018    | 110,00 €                |          |            |              |              | bernd.du    |  |
|                                                                                    |                                |              | 12.10.2017     | Neuanlage Koller               | Alois             | Vereinigte Schützen Kühbach e.V.   | 93,00 €                 |          |            |              |              | info@gas    |  |
|                                                                                    |                                |              | 12.10.2017     | Neuanlage Brablik              | Siegfried         | SV Schwarzlachtaler Igenhausen(+   | 35,00 €                 |          |            |              |              | ,raabwalt   |  |
| 1                                                                                  |                                |              | 12.10.2017     | Neuanlage Heider               | Andreas           | SV Gemütlichkeit Hollenbach(4010   | 67.50 €                 |          |            |              |              | schuetzer   |  |
| - m                                                                                |                                |              | 12.10.2017     | Neuanlage Sterl                | Erich             | SV Almenrausch Griesbeckerzell(4   | 24.00 €                 |          |            |              |              | Erich Ste   |  |
|                                                                                    |                                |              | 12.10.2017     | Neuanlage Rieder               | Michael           | SV Jagdlust Gallenbach(401010)     | 48,00 €                 |          |            |              |              | MichaelRi - |  |
| 1 von 37                                                                           | 4                              |              |                |                                |                   |                                    |                         |          |            |              |              |             |  |

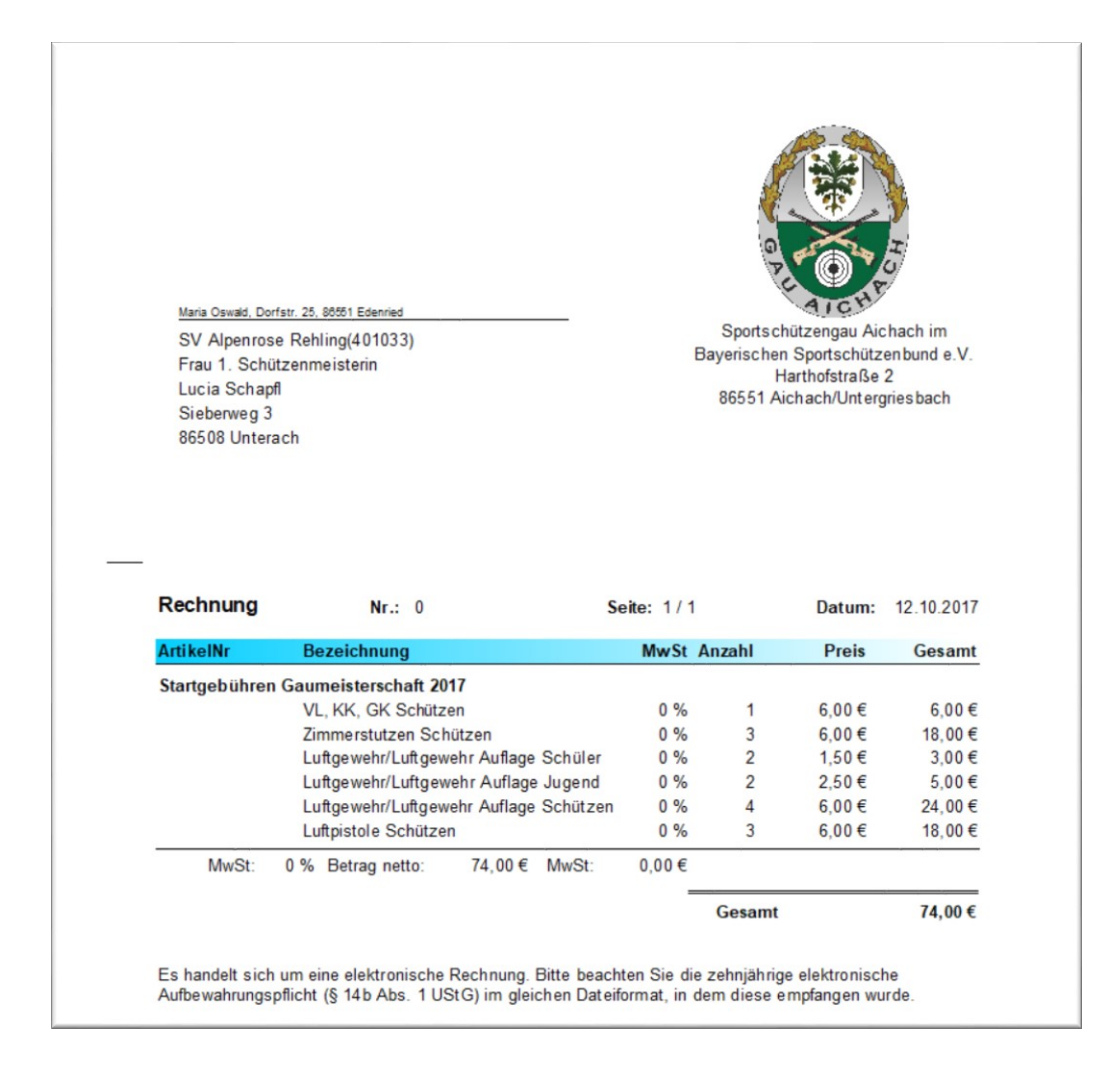

| 😞 ZMI-Gau - Rechnung Sport                                              |                                                        |                                        |                      | _ = ×            |
|-------------------------------------------------------------------------|--------------------------------------------------------|----------------------------------------|----------------------|------------------|
| ZMI-Gau Stammdaten Abrechnung Ehrungen Lehrgänge Listen & A             | uswertungen Imp                                        | ort / Export Werkzeuge Einstellungen   |                      | ^                |
| Beenden Myst Artikel<br>Satze Belege Pr<br>Haupt- / Nachmeldung Artikel | Sport Sport<br>eislisten Abrechnung<br>Sportabrechnung |                                        |                      |                  |
| Rechnung Sport                                                          |                                                        |                                        |                      |                  |
| Beenden Egster Vorheriger Weiter Letzter Aktualisieren Vorschau Echt    | lauf Funktione                                         | • Rechnung Sport                       |                      |                  |
| Belege Beleg-Kopfdaten Beleg-Positionen 🚍                               | Ausgewählte Belege d                                   | lrucken                                | Über Echtlauf alle   |                  |
| nur offene nur gedruckte Sepa offen Alle Erstellt von: nur eigene       | Für ausgewählte Beleg<br>Ausgewählte Belege p          | ge je ein PDF erstellen                | Rechnungen drucken,  |                  |
| 🖗 🛷 Auswahl Alle 🛛 🗕 Auswahl Nichts 😤 Auswahl umkehren 🔲                | Sana umi für aurganus                                  | hite Palage array an                   | ner Email versenden  |                  |
| Auswahl Prefix BelegNr Belegdatum Belegstatus Nachname                  | · · · · · · · · · · · · · · · · · · ·                  | Ge                                     |                      | SEPAExportAm E-I |
| E 12.10.2017 Neuanlage Schade                                           | Werner                                                 | Polizeisportschützen Aichach(401054)   | per SEPA-Lastschrift | w.               |
| 12.10.2017 Neuanlage Ruf                                                | Manfred                                                | SV Burgfalken Oberwittelsbach(401053)  | cinetick on          | pla              |
| 12.10.2017 Neuanlage Kropfhammer                                        | Andrea                                                 | Feuerschützen Kühbach(401051)          | einzienen            | an               |
| 12.10.2017 Neuanlage Asam                                               | Claudia                                                | SG Edelweiß Zahling(401050)            |                      | cla              |
| 12.10.2017 Neuanlage Berger                                             | Christian                                              | SV Almenrausch Willprechtszell(401049) | 60,00 €              | bc               |
| 12.10.2017 Neuanlage Geierhos                                           | Alois                                                  | SV Gemütlichkeit Todtenweis(401042)    | 137,00 €             | ald≡             |
| 12.10.2017 Neuanlage Dax                                                | Rita                                                   | SV Grüne Eiche Schönbach(401041)       | 114,00€              | me               |
| 12.10.2017 Neuanlage Eberi                                              | Alois                                                  | SV Immergrun Schiltberg(401040)        | 24,00 €              | aid              |
| 12.10.2017 Neuanlage Weib                                               | Joser                                                  | SV Adjernorst Suizbach(401037)         | 147,00 €             | ad               |
| 12.10.2017 Neuanlage Schaph                                             | Matthiac                                               | Wildmoorschützen Mauerbach(401033)     | 142.50.6             |                  |
| 12.10.2017 Neuanlage Toetz                                              | Manuel                                                 | SV Hubertus Obergriesbach(401027)      | 25.50 €              | Ma               |
| 12.10.2017 Neuanlage Wachinger                                          | Matthias                                               | Vereinigte SG Oberbernbach(401026)     | 97.50 €              | m.               |
| 12.10.2017 Neuanlage Schaller                                           | Christian                                              | Alt-Paartal Baar(401025)               | 18.00 €              | ch               |
| 12.10.2017 Neuanlage Eberle                                             | Josef                                                  | SV Gemütlichkeit Neukirchen(401024)    | 34,00 €              | eb               |
| 12.10.2017 Neuanlage Dunau                                              | Bernd                                                  | SV Jägerblut Inchenhofen(401018)       | 110,00 €             | be               |
| 12.10.2017 Neuanlage Koller                                             | Alois                                                  | Vereinigte Schützen Kühbach e.V.(40101 | 93,00 €              | inf              |
| 12.10.2017 Neuanlage Brablik                                            | Siegfried                                              | SV Schwarzlachtaler Igenhausen(401016  | 35,00 €              | ,ra              |
| E 12.10.2017 Neuanlage Heider                                           | Andreas                                                | SV Gemütlichkeit Hollenbach(401015)    | 67,50 €              | scl              |
| E 12.10.2017 Neuanlage Sterl                                            | Erich                                                  | SV Almenrausch Griesbeckerzell(401011) | 24,00 €              | Eri              |
| 12.10.2017 Neuanlage Rieder                                             | Michael                                                | SV Jagdlust Gallenbach(401010)         | 48,00 €              | Mit 🗸            |
| 10 von 37                                                               |                                                        |                                        |                      | •                |

## 9 Werkzeuge

Für den Ablauf gibt es verschiedene Werkzeuge wie z.B.: Abrechnung zurücksetzen, Sportjahr löschen u.s.w.

#### 9.1 Paket zurücksetzen

Wenn Sie nachdem die Rechnungen erzeugt wurden, feststellen, es ist Ihnen ein Fehler unterlaufen, so können Sie die Abrechnung rückgängig machen. Dabei werden alle Rechnungen gelöscht, solange Sie nicht in Echtlauf gedruckt wurden!

| Zuben     Zumendute     Merchang     Branz     For an and an and an                                                                                                    |                                                                                 |                                                                             |
|----------------------------------------------------------------------------------------------------|---------------------------------------------------------------------------------|-----------------------------------------------------------------------------|
| Provide Name       Paket Rückgängig<br>machen         Nugr. / Hademäding       Paket Nügr.         Rugr. / Hademäding       Paket Nügr.         Rugr. / Hademäding       Paket Nügr.         Rugr. / Hademäding       Paket Nügr.         Rugr. / Hademäding       Paket Nügr.         Rugr. / Hademäding       Paket Nügr.         Rugr. / Hademäding       Paket Nügr.         Rugr. / Hademäding       Paket Nügr.         Rugr. / Hademäding       Paket Nügr.         Nettleverb       Paket Nügr.         Sortglehren Gumateterschaft       Policia (big nügr. Kös Akhedn<br>40000 SV: Estiss Akhedn<br>40000 SV: Estiss Akhedn<br>4000 SV:                                                                                                    | ZMI-Gau Stammdaten Abrechnung Ehrungen                                          | Werkzeuge Einstellungen ^                                                   |
| Bender       Mass       Antiel       Lieschen       Rech         Nuge-/ Machmeldung       Antiel       Rech       Mass       Mass         Regel-/ Machmeldung       Antiel       Rechungen erzugen       Palet zuricketer         Statterechnun, IS       Sperijkhr löcken       Sperijkhr löcken         Rechungspestionen auswählen       Nettere kunsten stattellen Position erfassen         Wetterwerb       Mass       Antiel       Sperijkhr löcken         Stattgebleren Gaumeisterschaft       Sperijkhr löcken       Stattgebleren Gaumeisterschaft       Sperijkhr löcken         Stattgebleren Gaumeisterschaft       Sperijkhr löcken       Rechnunggen sperisch.NA Anderda       Sperijkhr löcken       Rechnungen sperisch.NA Anderda         Bezeichnung       Market Kallen       Sperijkhr löckenkarze       Ferlinder löckenkarze       Sperijkhr löckenkarze         Luftgewehr/Luftgewehr Auflöge       Luftgewehr/Luftgewehr Auflöge       Unterstellt förditanen des Vereins       Die Rechnunggen sperisch.NA Anderda         Uuftgewehr/Luftgewehr Auflöge       Uttreptische       Sperisch.NA Anderda       Einstellt förditanen des Vereins         Uuftgewehr/Luftgewehr Auflöge       Uuftreptische       Sperisch.NA Anderda       Einstellt förditanen des Vereins         Uuftgewehr/Luftgewehr Auflöge       Luftgewehr/Luftgewehr Auflöge       Die Rechnungen schlut                                                                                                    | 👌 📨 💓 💊 🗸 Paket Rückgängig                                                      |                                                                             |
| Brace       ITTELLICIT         Brace       ITTELLICIT         Brace       ITTELLICIT         Brace       ITTELLICIT         Brace       Ittel       Ittel         Brace       Brace       Ittel       Ittel         Brace       Brace       Brace       Brace       Brace         Ittel       Brace       Brace </td <td>Beenden MwSt Artikel Lieferschein Rech machen</td> <td></td>                                                                                                    | Beenden MwSt Artikel Lieferschein Rech machen                                   |                                                                             |
| Response Propertechnum i Paket zwicketzen Sportjahr löschen I. Wetterweind Borutken zuweihlen Startgebühren Gaumeisterschaft   Startgebühren Gaumeisterschaft   Sportjahr 20102 Priv: SG 1695 Anderig   Sportjahr 20102 Priv: SG 1695 Anderig   Sportjahr 20102 Priv: SG 1695 Anderig   Sportjahr 20102 Priv: SG 1695 Anderig   Sportjahr 20102 Priv: SG 1695 Anderig   Sportjahr 20102 Priv: SG 1695 Anderig   Sportjahr 20102 Priv: SG 1695 Anderig   Sportjahr 20102 Priv: SG 1695 Anderig   Sportjahr 20102 Priv: SG 1695 Anderig   Sportjahr 20102 Priv: SG 1695 Anderig   Sportjahr 20102 Priv: SG 1695 Anderig   Sportjahr 20102 Priv: SG 1695 Anderig   Sportjahr 20102 Priv: SG 1695 Anderig   Sportjahr 20102 Priv: SG 1695 Anderig   Schuler Jugend Junoren Schulzen   Die Rechnungen   Wurdeen unter der   Paket Nr 11 angelegt.  Undgewehr/Lufgewehr Auflage   Undgewehr/Lufgewehr Auflage                                                                                                    | Haupt- / Nachmeldung Artikel Belo                                               |                                                                             |
| Original Sector       Specific Hundberger       Specific Hundberger         1. Vettbeverb und Sportjahr auswahlen       3. Verein auswahlen       4. Menge der aktuellen Position erfassen         Vettbeverb       1. Vettbeverb und Sportjahr auswahlen       1. Verein auswahlen       4. Menge der aktuellen Position erfassen         Vettbeverb       1. Verein auswahlen       1. Verein auswahlen       1. Verein auswahlen       5chüler       Jugend Junioren Schützen         21. Z       2       0       2       0       2       0       2         2. Kerein Kerebrungspositionen auswahlen       4. Menge der aktuellen Position erfassen       Die Rechnungen Wurden unter der 400005 SV Stehnabel Beingersdorf 40000 SV Stehnabel Einigersdorf 40000 SV Stehnabel Beingersdorf 40000 SV Stehnabel Beingersdorf 40                                                                                                    | R frSportrechnun 🗵                                                              |                                                                             |
| 1. Vettebwerb und Sportjahr ausvahlen       3. Verein ausvahlen         Vettebwerb       INR         Stargebühren Gaumeisterschaft       NMKNN         Sportjahr       401000 Sphrschubrak         2017       1         2. Berechnungspostionen ausvahlen       401007 SV Eschachtaler Ecknach         Bezeichnung       401001 SV Jagutst Gallenbach         401011 SV Jagetust Edennich       401011 SV Jagetust Edennich         2. Brechnungepostionen ausvahlen       401011 SV Jagetust Edennich         Bezeichnung       401011 SV Jagetust Edennich         401011 SV Jagetust Edennich       401011 SV Jagetust Edennich         1. Untgewehr / Luftgewehr / Luftge       401011 SV Jagetust Edennich         1. Untgestehr / Luftgistole       401011 SV Jagetust Edennich         401012 SV Schutzenliels Großhausen       401011 SV Jagetust Inchenhöre         401012 SV Schutzenliels Großhausen       401011 SV Jagetust Ruhensch         401012 SV Schutzenliels Großhausen       401011 SV Jagetust Ruhensch         401012 SV Schutzenliels Großhausen       401011 SV Jagetust Ruhensch         401012 SV Schutzenliels Großhausen       401011 SV Jagetust Ruhensch         401012 SV Schutzenliels Großhausen       401011 SV Jagetust Ruhensch         401012 SV Schutzenliels Großhausen       401011 SV Jagetust Ruhensch         401012                                                                                                    | Beenden Drucken Rechnungen erzeugen Paket zurücksetzen Sportjahr löschen        |                                                                             |
| Wettbeverb         Statgebühren Gaumeisterschaft         >         2017         2)         2)         2)         2)         2)         2)         2)         2)         2)         2)         2)         2)         2)         4)         4)         4)         4)         4)         4)         4)         4)         4)         4)         4)         4)         4)         4)         4)         4)         4)         4)         4)         4)         4)         4)         4)         4)         4)         4)         4)         4)         4)         4)         4)         4)         4)         4)         4)         4)         4)                                                                                                    | 1. Wettbewerb und Sportjahr auswählen 3. Verein auswählen                       | 4. Menge der aktuellen Position erfassen                                    |
| Startgebühren Gaumeisterschaft <ul> <li>Sportjøhr</li> <li>Sportjøhr</li> <li>Sportjøhr</li> <li>Sexeichnungspositionen auswählen</li> <li>Bezeichnung</li> <li>Ambrust</li> <li>Vi, KK, GK</li> <li>Zimmerstutzen</li> <li>Luftigstole</li> <li>Stellenbarge Burgschützen Haus</li> <li>Giolis Sv Stelmandbarge Burgschützen Haus</li> <li>Giolis Sv Stelmandbarge Burgschützen Haus</li> <li>Giolis Sv Stelmandbarge Burgschützen Haus</li> <li>Giolis Sv Stelmandbarge Burgschützen Haus</li> <li>Giolis Sv Stelmandbarge Burgschützen Haus</li> <li>Giolis Sv Stelmandbarge Burgschützen Haus</li> <li>Giolis Sv Stelmandbarge Burgschützen Haus</li> <li>Giolis Sv Stelmandbarge Burgschützen Haus</li> <li>Giolis Sv Stelmandbarge Burgschützen Haus</li> <li>Giolis Sv Stelmandbarge Burgschützen Haus</li> <li>Giolis Sv Stelmandbarge Burgschützen Haus</li> <li>Giolis Sv Stelmandbarge Burgschützen Haus</li> <li>Giolis Sv Stelmandbarge Burgschützen Haus</li> <li>Giolis Sv Stelmandbarg Genebansen</li> <li>Giolis Sv Stelmandbarge Berechnet Pakethr</li> <li>Schützer Jusgend Junioren Schützen Sonstiges Berechnet Pakethr</li> <li>Schützen Schützen Subergreis bach</li> <li>Giolis Sv Sternatia Baar</li> <li>Giolis Sv Sternatia Baar</li> <li>Giolis Sv Aperises Abeling</li> <li>Giolis Sv Aperises Refing</li> <li>Giolis Sv Aperises Refing</li> <li>Giolis Sv Aperises Refing</li> <li>Giolis Sv Aperises Refing</li> <li>Giolis Sv Aperises Refing</li> <li>Giolis Sv Aperises Refing</li> <li>Giolis Sv Aperises Refing</li> <li>Giolis Sv Aperises Refing</li> <li>Giolis Sv Aperises Refing</li> <li>Giolis Sv Aperises Refing</li> <li>Giolis Sv Aperises Refing</li> <li>Giolis Sv Aperi</li></ul>                                                                                                    | Wettbewerb NR NAMEN                                                             | 🕴 🞝 Einfügen 💳 Löschen 🥖 Bearbeiten 🛷 Übernehmen 💥 Abbrechen 🚽              |
| Sportjahr       2017       1         20. Brecchnungspostonen auswählen       401003 Sportsch.JVA Alchach         Armbrust       401006 Vereingte Sportschlutzen Poart         401006 Vereingte Sportschlutzen Poart       401006 Vereingte Sportschlutzen Poart         401006 Vereingte Sportschlutzen Poart       401006 Vereingte Sportschlutzen Poart         VL KX, GK       401006 Vereingte Sportschlutzen Poart       40101 SV Andenhade         10011 SV Mammarusch Greisbeckraz       401011 SV Mammarusch Greisbeckraz       401011 SV Mammarusch Greisbeckraz         10011 SV Mammarusch Greisbeckraz       401011 SV Mammarusch Greisbeckraz       401011 SV Mammarusch Greisbeckraz         401011 SV Mammarusch Greisbeckraz       401011 SV Mammarusch Greisbeckraz       401011 SV Mammarusch Greisbeckraz         401011 SV Mammarusch Greisbeckraz       401011 SV Mammarusch Greisbeckraz       401011 SV Mammarusch Greisbeckraz         401011 SV Mammarusch Greisbeckraz       401011 SV Mammarusch Greisbeckraz       401011 SV Mammarusch Greisbeckraz         401011 SV Mammarusch Greisbeckraz       401011 SV Mammarusch Greisbeckraz       401011 SV Mammarusch Greisbeckraz         401011 SV Mamerusch Greisbeckraz       401011 SV Mambrusch Hellenden Hellenden       401011 SV Mammarusch Greisbeckraz         401011 SV Mambrusch Hellenden Hellenden       401022 SV Widschluz Poarten       401011 Vereingte Schluze         401011 SV Mammarusch Gre                                                                                                    | Startgebühren Gaumeisterschaft                                                  | Schüler Jugend Junioren Schützen                                            |
| 2017       • 401003 Sportsch.JVA Alchech         2. Berechnungspostionen auswählen       • 401006 Vereinigte Sportschulze Paarl         401006 SV Almenrausch Edenried       • 401006 SV Almenrausch Edenried         401000 SV Eichendabe Eisingersdorf       • 401001 SV Jagetsluts Galenbach         VL, KK, GK       • 401001 SV Jagetsluts Galenbach         Zimmerstutzen       • 401001 SV Jagetslutzen Heis Großhausch         Lidsverkr/Luftgewehr Auflage       • 401015 SV Gemütlichkeit Holenbach         Juftgevehr/Luftgewehr Auflage       • 401015 SV Schwarzlehtaler Igenbass         10101 SV Slagerblut Inchenhofen       • 401013 SV Jägerblut Inchenhofen         • 401025 Alt-Paartal Baar       • 401025 Alt-Paartal Baar         • 401025 Zeller Schutzen Rapperzell       • 401032 Zeller Schutzen Rapperzell         • 401033 SV Nijdschutz Peterssorf       • 0         • 401033 SV Alpenose Rekling       • 0         • 401033 SV Alpenose Rekling       • 0         • 401033 SV Alpenose Rekling       • 0         • 401033 SV Alpenose Rekling       • 0         • 401033 SV Alpenose Rekling       • 0         • 401033 SV Alpenose Rekling       • 0         • 401033 SV Alpenose Rekling       • 0         • 401033 SV Alpenose Rekling       • 0         • 401033 SV Alpenose Rekling       • 0                                                                                                    | Sportjahr 401002 Priv. SG 1695 Aindling                                         |                                                                             |
| 2. Berechnungspositionen auswählen       401006 Vereinigte Spottschützen Poart         Bezeichnung       401007 SV Ecknachtaler Echnach         Ambrust       401008 SV Almenrausch Edenried         401001 SV Jaguits Gallenbach       401011 SV Almenrausch Echnach         401011 SV Almenrausch Echnach       401012 SV Schutzenlies Größhausen         1 Untgewehr/Luftgewehr Auflage       401011 SV Almenrausch Griesbeckerzt         401012 SV Schutzenlies Größhausen       401015 SV Gemutichkeit Holenbach         401012 SV Schutzenlies Größhausen       401015 SV Gemutichkeit Holenbach         401012 SV Schutzenlies Größhausen       401012 SV Schutzenlies Größhausen         401012 SV Schutzenlies Größhausen       401012 SV Schutzenlies Größhausen         401012 SV Schutzenlies Größhausen       401012 SV Schutzenlies Größhausen         401012 SV Schutzenlies Größhausen       401012 SV Schutzenlies Größhausen         401012 SV Schutzenlies Größhausen       401012 SV Schutzenlies Größhausen         401012 SV Schutzenlies SV Zagerblut Inchenhofen       401012 SV Klutzenlies SV Zagerblut Inchenhofen         401012 SV Linderschutzen Reachtaler Inchenhofen       401012 SV Klutzen Raperzell         401012 SV Klutzen Raperzell       401012 SV Klutzen Raperzell         401012 SV Klutzen Raperzell       401012 SV Klutzen Raperzell         401012 SV Klutzen Raperzell       401012 SV Klutzen Raperzell                                                                                                    | 2017   401003 Sportsch.JVA Aichach                                              |                                                                             |
| Bezeichnung       401007 SV Edhachtaler Edhach         Averbrust       401008 SV Allemensuber Edenard         VL, KK, GK       401009 SV Elchenlaub Eisingersdorf         VL, KK, GK       401011 SV Jagdist Gallenbach         Lufgewehr/Luftgewehr Auflage       401011 SV Jagdist Gallenbach         Uttpistole       401011 SV Jagdist Gallenbach         401011 SV Jagdist Gallenbach       401011 SV Jagdist Gallenbach         401012 SV Schutzenliesl Großhausen       401015 SV Schutzenliesl Großhausen         401015 SV Gemütlichket Hollenbach       401015 SV Schutzenkilbert Hjenhaus         401015 SV Gemütlichket Hollenbach       401013 SV Gemütlichket Hollenbach         401012 SV Huldenbard       401023 SV Wildschutz Mainbach         401025 SV Hubertus Obergriesbach       0       0       0       0       0       11         Uufgewehr/Luftgewehr Auflage       0       2       0       4       0       11         Uufgewehr/Luftgewehr/Luftgewehr Auflage       0       2       0       4       0       11         Uufgewehr/Luftgewehr/Luftgewehr/Luftgewehr/Luftgewehr Auflage       0       2       16       0       11         Uufgewehr/Luftgewehr/Luftgewehr/Luftgewehr/Luftgewehr/Luftgewehr/Luftgewehr/Luftgewehr/Luftgewehr/Luftgewehr/Luftgewehr/Luftgewehr/Luftgewehr/Luftgewehr/Luftgewehr/Luftgewehr/Luftgewehr/Luftgewehr/L                                                                                                    | A01006 Vereinigte Sportschützen Paart     A01006 Vereinigte Sportschützen Paart |                                                                             |
| Bezednung       401008 SV Almenrausk Edenried         Armbrust       400009 SV Lichenlaub Esingersoff         VL, KK, GK       40101 SV Jagdust Gallenbach         Zimmerstutzen       40101 SV Jagdust Gallenbach         Luftgewehr/Luftgewehr/Luftge       40101 SV Jagdust Gallenbach         401015 SV Gemütlichket Hollenbach       401015 SV Gemütlichket Hollenbach         401015 SV Gemütlichket Hollenbach       401015 SV Gemütlichket Hollenbach         401015 SV Gemütlichket Hollenbach       401016 SV Sdurzlachaller Igenhaus         401012 SV Sigerblut Inchenhofen       401012 SV Gemütlichket Hollenbach         401012 SV Gemütlichket Hollenbach       401012 SV Gemütlichket Hollenbach         401012 SV Sigerblut Inchenhofen       401012 SV Gemütlichket Hollenbach         401012 SV Gemütlichket Hollenbach       0       0       0       0       0       0       11         Undgewehr/Luftgewehr Auflage       0       2       0       4       0       11         Undgewehr/Luftgewehr Auflage       0       2       0       4       0       11         Undgewehr/Luftgewehr Auflage       0       2       0       4       0       11         Undgewehr/Luftgewehr Auflage       0       2       0       4       0       11                                                                                                    | 401007 SV Ecknachtaler Ecknach                                                  |                                                                             |
| Arimotos<br>V., KK, CK<br>Zimmerstutzen<br>LG-3 Stellung<br>Luftpistole<br>Luftpistole<br>Luftpi | Bezeichnung 401008 SV Almenrausch Edenried                                      |                                                                             |
| Vic, K., G.K.       401010 SV Jagdust Gallenbach         Lindrestutzen       401011 SV Janerrausch Greisbeckerzet         Luftpistole       401011 SV Janerrausch Greisbeckerzet         401011 SV Janerrausch Greisbeckerzet       401011 SV Janerrausch Greisbeckerzet         401011 SV Janerrausch Greisbeckerzet       401011 SV Janerrausch Greisbeckerzet         401011 SV Janerrausch Greisbeckerzet       401011 SV Janerrausch Greisbeckerzet         401011 SV Janerrausch Greisbeckerzet       401011 SV Janerrausch Greisbeckerzet         401011 SV Janerrausch Greisbeckerzet       401011 SV Janerrausch Greisbeckerzet         401011 SV Janerrausch Greisbeckerzet       401011 SV Janerrausch Greisbeckerzet         401011 SV Janerrausch Greisbeckerzet       401011 SV Janerrausch Greisbeckerzet         401011 SV Janerrausch Greisbeckerzet       401011 SV Janerrausch Greisbeckerzet         401011 SV Janerrausch Greisbeckerzet       401011 SV Janerrausch Greisbeckerzet         401011 SV Janerrausch Greisbeck       401011 SV Janerrausch Greisbeckerzet         401011 SV Janerrausch Greisbeck       9         401012 SV Hubertus Obergriesbach       0       2       0       4       0       111         Luftpistole       0       2       0       4       0       111         Luftpistole       0       2       0       4       0                                                                                                    | 401009 SV Eichenlaub Eisingersdorf                                              | Die Rechnungen                                                              |
| Zummerstuzzen<br>Lu-G-3 stellung       401011 SV Almenrausch Griebeckerzt<br>401012 SV Schützenlies Größhausen<br>401012 SV Schützenlies Größhausen<br>401015 SV Gemütlichtet Hollenbach<br>401015 SV Gemütlichtet Hollenbach<br>401017 Vereinigte Schützen Kübach 6<br>401018 SV Jägerblut Inchenhofen<br>401023 SV Wildschütz Mainbach<br>401024 SV Gemütlichtet Houlenbach<br>401025 Alt-Paarlal Baar<br>401026 Vereinigte SG Oberbernbach<br>401010 SV Wildschütz Detersbach<br>401013 SV Wildschütz Osterzhausen<br>401013 SV Wildschütz Osterzhausen<br>401013 SV Wildschütz Osterzhausen<br>401013 SV Wildschütz Osterzhausen<br>401013 SV Wildschütz Osterzhausen<br>401013 SV Wildschütz Osterzhausen       Viewehr/Luftgewehr Auflage       0       0       0       0       0       0       11                                                                                                    | VL, KK, GK 401010 SV Jagdlust Gallenbach                                        | uninden unter der                                                           |
| Luftgewehr/Luftgewehr Auflage       401012 SV Schutzenlikels Großhausen         Luftgewehr/Luftgewehr Auflage       401014 Selfenberger Burgschutzen Ha         401014 Selfenberger Burgschutzen Ha       401015 SV Gemütlichkeit Hollenbach         401012 SV Schutzenlikel Sv Jägerblut Inchenhofen       401012 SV Schutzenlikel Sv Jägerblut Inchenhofen         401012 SV Burdlichkeit Keukirchen       401023 SV Wildschutz Hater Beatran         401023 SV Wildschutz Haterstorf       0       0       4       0       11         Luftgewehr/Luftgewehr Auflage       0       2       0       10       11         Untgewehr/Luftgewehr Auflage       0       2       0       0       11         Untgewehr/Luftgewehr Auflage       0       2       0       11       11         Vereisliste-Pos       Schutzen Isolationen des Vereins       11       11       11       11         Vereisliste-Pos       2       0       4       0       11       11         Luftgewehr/Luftgewehr Auflage       0       2       4       0       11         Untgewehr/Luftgewehr Auflage       0       2       4       0       11         Untgewehr/Luftgewehr Auflage       0       2       4       0       11         Untgewehr/Luftgewehr Aufla                                                                                                    | 401011 SV Almenrausch Griesbeckerze                                             | wurden unter der                                                            |
| 2 Lutrgistole       401014 Selfenberger Burgschützen han         401015 SV Gemütlichket Hollenbach         401015 SV Gemütlichket Hollenbach         401015 SV Gemütlichket Hollenbach         401012 SV Burgschützen kahn         401012 SV Burgschützen kahn         401012 SV Burgschützen kahn         401012 SV Burgschützen kahn         401012 SV Burgschützen kahn         401025 SV Huberschützen kahn         401025 SV Huberschützen kahn         401025 SV Huberschützen kahn         401025 SV Huberschützen kahn         401025 SV Huberschützen kahn         401025 SV Huberschützen Kahnsch         401025 SV Huberschützen Kahnsch         401025 SV Huberschützen Kahnsch         401028 SV Burgeschützen kahnsch         401028 SV Burgeschützen kahnsch         401023 SV Huberschützen Kahnsch         401023 SV Huberschützen Kahnsch         401023 SV Huberschützen Kahnsch         401023 SV Huberschützen Kahnsch         401023 SV Huberschützen Kahnsch         401023 SV Huberschützen Kahnsch         401023 SV Huberschützen Kahnsch         401023 SV Huberschützen Kahnsch         401023 SV Huberschützen Kahnsch         401023 SV Huberschützen Kahnsch         401023 SV Huberschützen Kahnsch         401023 SV Huberschützen Kahnsc                                                                                                    | 401012 SV Schützenliesi Großhausen                                              | PaketNr 11 angelegt                                                         |
| Lüüripiscole       401015 SV Gemüllichkeit Hollenbach         401016 SV Sügerhlut Inchenhofen       401017 Vereinigte Schützen Kühbach e         401012 SV Wildschütz Mainbach       401012 SV Gemüllichkeit Neulinchen         401024 SV Gemüllichkeit Neulinchen       0       0       0       4       0       0       11         401025 All-Paartal Baar       401026 Vereinigte SG Oberbembach       0       2       0       16       0       0       11         401020 SV Wildschütz Detersbach       401030 SV Wildschütz Detersbach       0       2       0       4       0       0       11         401032 SV Jagerbeit Inchenhofen       401026 Vereinigte SG Oberbembach       0       2       0       4       0       0       11         401022 SV Huberus Obergreisebach       401030 SV Wildschütz Detersbach       0       2       4       0       11         401030 SV Wildschütz Detersbach       401033 SV Alperose Rehling       401033 SV Alperose Rehling       401034 SV Kitzen Raperzell       401034 SV Kitzen Kanaperzell       401034 SV Kitzen Kanaperzell                                                                                                    | 401014 Seißenberger Burgschützen Ha                                             | raketni 11 angelege                                                         |
| 401016 5V Schwarzlachtaler igenbaus         401017 Vereinigte Schützen Kuhbach e         401017 Vereinigte Schützen Kuhbach e         401017 Vereinigte Schützen Kuhbach e         401024 SV Gemütlichkei Neukurchen         401025 Alt-Paartal Baar         401025 Vildschütz heuturchen         401026 SV Goberberbach         401020 SV Wildschütz Vereinigte SG Oberberbach         401032 SV Wildschütz Vereinsebach         401032 SV Bidschütz Netersonf         401033 SV Alperose Rehling         401033 SV Alperose Rehling                                                                                                    | 401015 SV Gemütlichkeit Hollenbach                                              |                                                                             |
| 40101/Vereinigte Schulzen kunbach e         401018 SV Sigerbitut mehenfen         401025 SV Wildschutz Mainbach         401025 SV Wildschutz Mainbach         401025 SV Kubernigte SG oberkernbach         401026 Vereinigte SG oberkernbach         401027 SV Hubertus Obergriesbach         401028 SV Wildschutz Petersbach         401028 SV Mildschutz Stezehausen         401032 SV Hubertus Obergriesbach         401032 SV Hubertus Obergriesbach         401032 SV Hubertus Obergriesbach         401032 SV Hubertus Obergriesbach         401032 SV Hubertus Obergriesbach         401032 SV Hubertus Obergriesbach         401032 SV Hubertus Obergriesbach         401032 SV Hubertus Obergriesbach         401032 SV Hubertus Obergriesbach         401032 SV Hubertus Obergriesbach         401032 SV Hubertus Obergriesbach         401032 SV Hubertus Obergriesbach         401032 SV Hubertus Obergriesbach         401032 SV Hubertus Rehling       V         401032 SV Hubertus Rehling         401033 SV Alperose Rehling         401034 SV Hubertus Rehling                                                                                                    | 401016 SV Schwarzlächtaler Igenhäus                                             | Übersicht Positionen des Vereins                                            |
| 400103 SV Jagerolut Inchemberh         400102 SV Udischütz Mainbach         401023 SV Jagerolut Inchemberh         401023 SV Jagerolut Inchemberh         401024 SV Gemütlichkeit Neukirchen         401025 Alt-Paartal Baar         401025 Vereinigte SG Oberbernbach         401027 SV Hubertus Obergriesbach         401027 SV Hubertus Obergriesbach         401030 SV Wildschützen Mauerbach         401031 SG Wildschützen Kauerbach         401033 SV Alperrose Rehling         401034 SV Jagerobertungtersol                                                                                                    | 40101/ Vereinigte Schutzen Kuhbach e                                            | Preisliste-Pos Schüler Jugend Junioren Schützen Sonstiges Berechnet PaketNr |
| 401023 SV WildSchutz Mainden       0       2       0       16       0       2       11         401024 SV Gemülchkeit Neukrehn       401025 Alt-Paartal Baar       0       2       0       4       0       11         401024 SV Gemülchkeit Neukrehn       401025 Alt-Paartal Baar       0       2       0       4       0       11         401025 Valt-Paartal Baar       401027 SV Hubertus Obergreisebach       401030 SV Wildschutz Osterzhausen       0       2       0       4       0       11         401030 SV Wildschutz Osterzhausen       401031 SC Wildschutz Osterzhausen       0       2       0       4       0       11         401032 Szeller Schützen Raperzell       401033 SV Alperrose Rehling       5       5       5       5       5       5       5       5       5       5       5       5       5       5       5       5       5       5       5       5       5       5       5       5       5       5       5       5       5       5       5       5       5       5       5       5       5       5       5       5       5       5       5       5       5       5       5       5       5       5                                                                                                    | 401018 SV Jagerolut Inchennofen                                                 | > VL, KK, GK 0 0 0 4 0 ☑ 11                                                 |
| 401025 Al-Paratal Baar         401025 Al-Paratal Baar         401025 Al-Paratal Baar         401025 Al-Paratal Baar         401025 Al-Paratal Baar         401025 Al-Paratal Baar         401025 Al-Paratal Baar         401025 Al-Paratal Baar         401027 Al-Paratal Baar         401027 SV Hubertus Obergriesbach         401028 Wildchutz Osterzhausen         401031 SC Wildschutz Petersdorf         401032 SV Alperrose Rehling         401032 SV Japerrose Rehling                                                                                                    | 401023 SV WildSchutz Mailbach                                                   | Luftgewehr/Luftgewehr Auflage 0 2 0 16 0 🗹 11                               |
| 401025 Michaela Sada<br>401026 Vereinige SG Oberbernbach<br>401027 SV Hubertus Obergriesbach<br>401030 SV Wildschütz Obergriesbach<br>401030 SV Wildschütz Obergriesbach<br>401031 SC Wildschütz Peterstorf<br>401032 Zeller Schützen Rapperzell<br>401033 SV Alperrose Rehling                                                                                                    | 401024 SV Gemudicikelt Neukirchen                                               | Luftpistole 0 2 0 4 0 🗹 11                                                  |
| 40122 SV Heinige Sd Overeinidech         401027 SV Huberts obergreisebach         401028 Wildmoosschützen Mauerbach         401030 SV Wildschütz Oderzhausen         401031 SG Wildschütz Oderzhausen         401031 SZ Vielesstorf         401032 Zeller Schützen Rapperzell         401033 SV Alpenrose Rehling                                                                                                    | 401025 Alt-Padital Badi                                                         |                                                                             |
| 40102 SV hubertos Ouergressoat<br>401028 Villanosschützen Nauerbach<br>401030 SV Wildschütz Osterzhausen<br>401031 SG Wildschütz Osterzhausen<br>401032 [zeller Schützen Rapperzell<br>401033 SV Alpenrose Rehling                                                                                                    | 401020 Vereinigte SG Oberbernbach                                               |                                                                             |
| 401030 (5V Wildschütz Osterzhausen<br>401031 (5V Wildschütz Petersdorf<br>401032 Zeller Schützen Rapperzell<br>401033 (5V Alpennose Rehling<br>401034 (5V Jäsenkhut Bunenstrall                                                                                                    | 401027 SV Hubertus Oberginesodori                                               |                                                                             |
| 401031 SG Wildschutz Petersdorf<br>401032 Zeller Schützen Rapperzell<br>401033 SV Alpenrose Rehling                                                                                                    | 401030 SV Wildschiltz Osterzbausen                                              |                                                                             |
| 401032 SV Alpenrose Rehling<br>401033 SV Alpenrose Rehling                                                                                                    | 401030 SV Wildschütz Österzildisen                                              |                                                                             |
| 40103 SV Alpenrose Rehing                                                                                                    | 401031 36 WildSchutz Petersdon<br>401032 Zeller Schützen Rannerzell             |                                                                             |
| An123 Li Saodhit Pungatzal                                                                                                    | 401032 Ecliner Schlutzen Replenzen                                              |                                                                             |
|                                                                                                    | 401024 SV 18portbut Pupperteral                                                 |                                                                             |

#### 9.2 Sportjahr löschen

Die Liste der erfassten Mengen wird nicht gelöscht. Sie können somit jeder Zeit den Report wiederholen. Wenn ein Sportjahr abgeschlossen ist, können Sie auch das Sportjahr löschen. Die Rechnungen werden dabei nicht gelöscht.

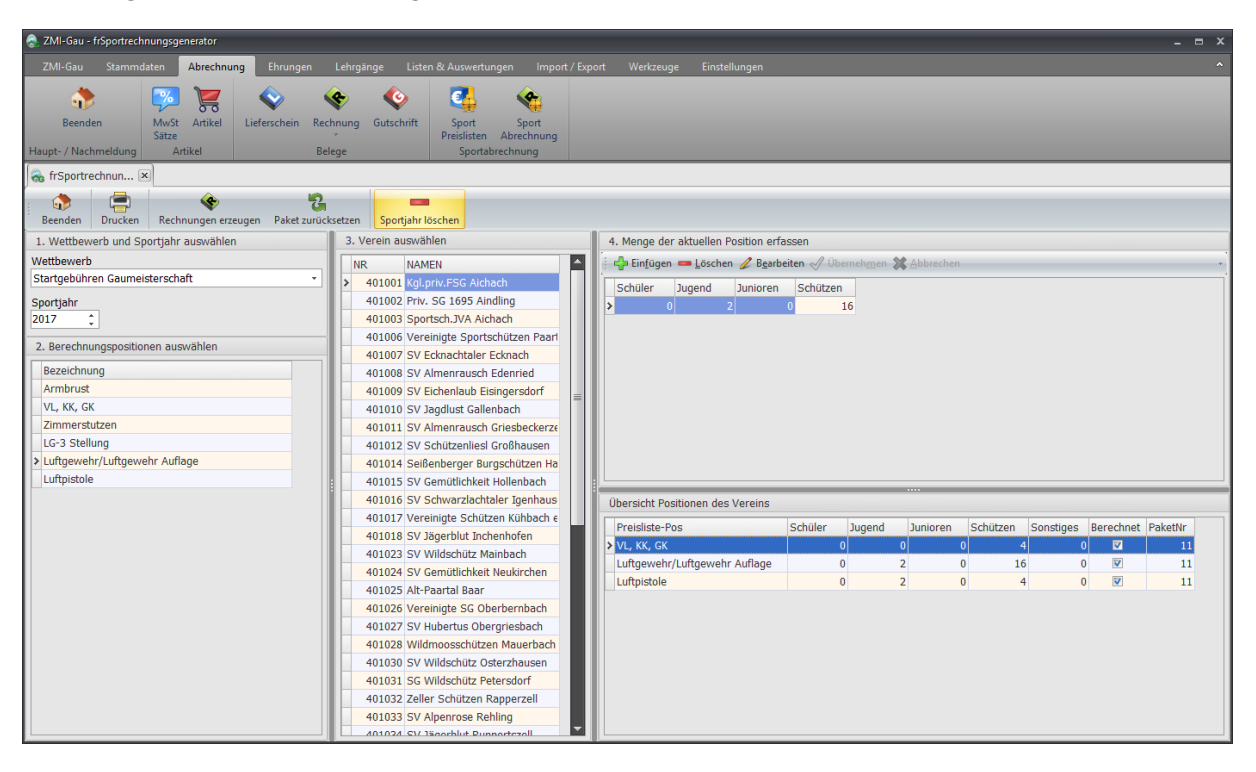

#### 9.3 Rechnungen löschen

Wenn Rechnungen in Echtlauf gedruckt wurden, werden sie beim Paketzurücksetzen nicht gelöscht. Um dennoch alle Rechnungen zu löschen:

• Filtern Sie alle Rechnungen nach der PaketNr, um nur die Rechnungen zu löschen, aus dem Paket. Die PaketNr sehen Sie nach dem Erzeugen der Rechnungen.

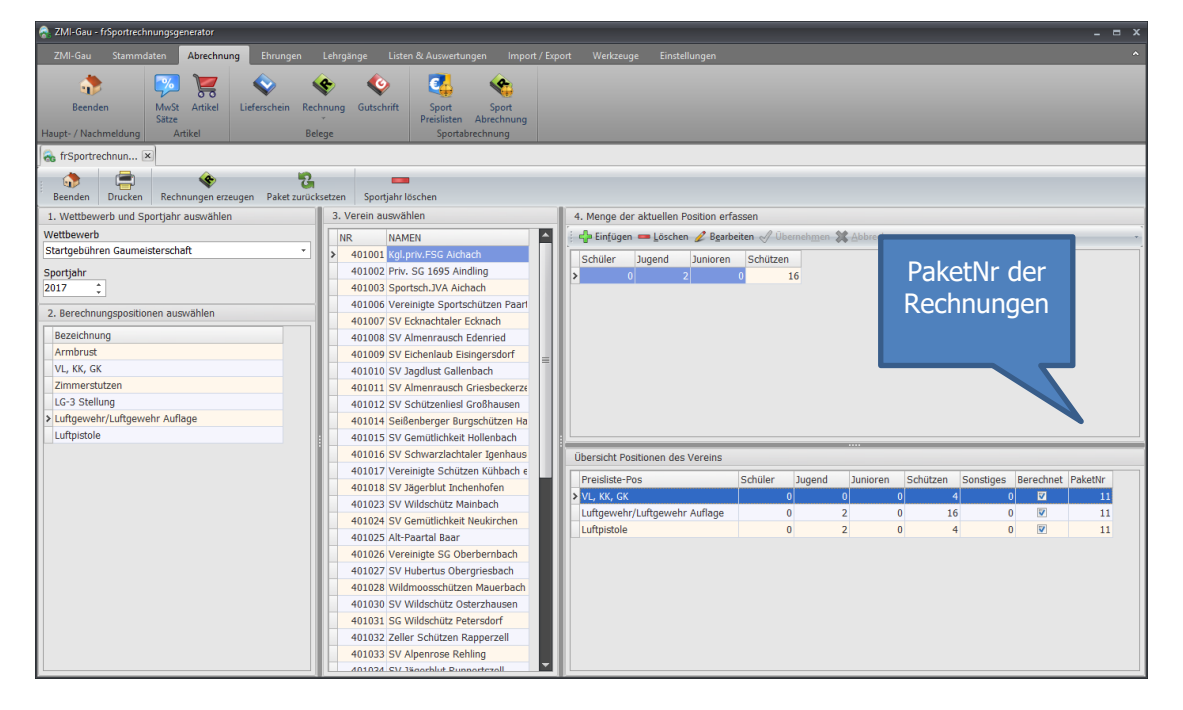

• Wechseln Sie auf Abrechnung/Sportrechnungen

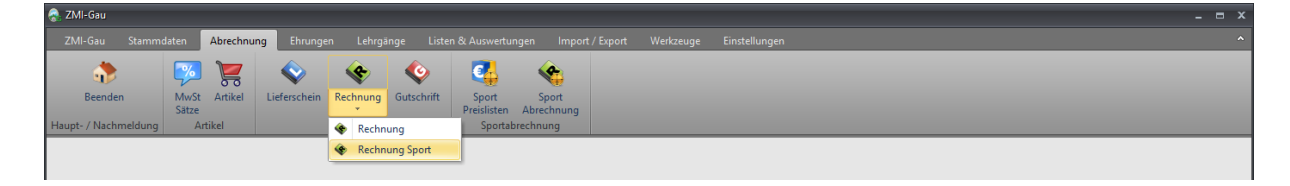

• Filtern Sie die Rechnungen nach der PaketNr in diesem Fall die PaketNr 11

| 🚷 ZMI-Gau - Rec                                                                                                    | chnung Sport                                            |                                       |                                      |                                             |                         |          |             |              |              | _ = ×       |
|----------------------------------------------------------------------------------------------------|---------------------------------------------------------|---------------------------------------|--------------------------------------|---------------------------------------------|-------------------------|----------|-------------|--------------|--------------|-------------|
| ZMI-Gau                                                                                                    | Stammdaten Abrechnung i                                 | Ehrungen Lehrgänge Listen &           |                                      |                                             |                         |          |             |              |              |             |
| Beenden<br>Haupt- / Nachme                                                                                                    | Idung Artikel                                           | schein Rechnung Gutschrift<br>Belege  | Sport Sport<br>reislisten Abrechnung |                                             | 1.)Alle                 | Rech     | nung        | en des       | ;            |             |
| Beenden E                                                                                                    | rster <u>V</u> orheriger <u>W</u> eiter Let <u>z</u> te | r Aktual <u>i</u> sieren Vorschau Ech | tlauf Funktione                      | Rechnung Sport                              | ran                     | eles .   | TT 1110     | em           |              |             |
| Belege Bele                                                                                                    | g-Kopfdaten Beleg-Positionen                            |                                       |                                      |                                             |                         |          |             |              |              |             |
| The second second secon |                                                         | Erstellt von: nur eigene 🔹 Jahr       | 2017 BelegPak                        | etNr Filter: 11                             |                         |          |             |              |              |             |
| Auswahl Al                                                                                                    | le — Auswahl Nichts 🖄 Auswa                             | hl umkehren                           |                                      |                                             |                         |          |             |              |              |             |
| Augurahi Brof                                                                                                    | fix RologNr Rologdatum                                  | Poloactatus Nachnamo                  | Vornamo                              | Zucatz                                      | Cocamthotrag EchtlaufAm | E-MailAm | Rozahlt am  | CEPAPakothic | CERAEvportAm | E-Mail      |
| Auswanii Frei                                                                                                    | 20 12 10 2017                                           | Abaeschlos Schade                     | Worner                               | Zusaiz<br>Polizaisportechützan Aichach(4010 | 6 00 6 12 10 2017       | E-MailAn | bezanit ani | SEFAFakeuvi. | SEFAEXportAm | e-Mail      |
|                                                                                                    | 40 13 10 2017                                           | Abgeschlos Buf                        | Manfred                              | SV Burgfalken Oberwittelsbach(40            | 19 50 € 13 10 2017      |          |             |              |              | plata1@g    |
|                                                                                                    | 41 13.10.2017                                           | Abgeschlos Kropfhammer                | Andrea                               | Feuerschützen Kühbach(401051)               | 516.00 € 13.10.2017     |          |             |              |              | andrea.kr   |
| <b>V</b>                                                                                                    | 42 13,10,2017                                           | Abgeschlos Asam                       | Claudia                              | SG Edelweiß Zahling(401050)                 | 30.00 € 13.10.2017      |          |             |              |              | claudia-a   |
|                                                                                                    | 43 13.10.2017                                           | Abgeschlos Berger                     | Christian                            | SV Almenrausch Willprechtszell(40           | 60,00 € 13.10.2017      |          |             |              |              | bchristian  |
| <b>V</b>                                                                                                    | 44 13.10.2017                                           | Abgeschlos Geierhos                   | Alois                                | SV Gemütlichkeit Todtenweis(4010            | 137,00 € 13.10.2017     |          |             |              |              | alois.geie  |
| <b>V</b>                                                                                                    | 45 13.10.2017                                           | Abgeschlos Dax                        | Rita                                 | SV Grüne Eiche Schönbach(40104              | 114,00 € 13.10.2017     |          |             |              |              | meisel.kf.  |
| <b>V</b>                                                                                                    | 46 13.10.2017                                           | Abgeschlos Eberl                      | Alois                                | SV Immergrün Schiltberg(401040)             | 24,00 € 13.10.2017      |          |             |              |              | aloiseber   |
| <b>V</b>                                                                                                    | 47 13.10.2017                                           | Abgeschlos Weiß                       | Josef                                | SV Adlerhorst Sulzbach(401037)              | 147,00 € 13.10.2017     |          |             |              |              | adlerhors≡  |
| <b>V</b>                                                                                                    | 48 13.10.2017                                           | Abgeschlos Schapfl                    | Lucia                                | SV Alpenrose Rehling(401033)                | 74,00 € 13.10.2017      |          |             |              |              | martin-lu   |
| <b>V</b>                                                                                                    | 49 13.10.2017                                           | Abgeschlos Schwaiger                  | Matthias                             | Wildmoosschützen Mauerbach(40:              | 142,50 € 13.10.2017     |          |             |              |              | matthias.   |
| <b>V</b>                                                                                                    | 50 13.10.2017                                           | Abgeschlos Toetz                      | Manuel                               | SV Hubertus Obergriesbach(40102             | 25,50 € 13.10.2017      |          |             |              |              | ManuelTo    |
| <b>V</b>                                                                                                    | 51 13.10.2017                                           | Abgeschlos Wachinger                  | Matthias                             | Vereinigte SG Oberbernbach(4010             | 97,50 € 13.10.2017      |          |             |              |              | m.wachir    |
| <b>V</b>                                                                                                    | 52 13.10.2017                                           | Abgeschlos Schaller                   | Christian                            | Alt-Paartal Baar(401025)                    | 18,00 € 13.10.2017      |          |             |              |              | ch_schall   |
| <b>V</b>                                                                                                    | 53 13.10.2017                                           | Abgeschlos Eberle                     | Josef                                | SV Gemütlichkeit Neukirchen(4010            | 34,00 € 13.10.2017      |          |             |              |              | eberle.jo:  |
|                                                                                                    | 54 13.10.2017                                           | Abgeschlos Dunau                      | Bernd                                | SV Jägerblut Inchenhofen(401018             | 110,00 € 13.10.2017     |          |             |              |              | bernd.du    |
|                                                                                                    | 55 13.10.2017                                           | Abgeschlos Koller                     | Alois                                | Vereinigte Schützen Kühbach e.V.            | 93,00 € 13.10.2017      |          |             |              |              | info@gas    |
| V                                                                                                    | 56 13.10.2017                                           | Abgeschlos Brablik                    | Siegfried                            | SV Schwarzlachtaler Igenhausen(+            | 35,00 € 13.10.2017      |          |             |              |              | ,raabwalt   |
|                                                                                                    | 57 13.10.2017                                           | Abgeschlos Heider                     | Andreas                              | SV Gemütlichkeit Hollenbach(4010            | 67,50 € 13.10.2017      |          |             |              |              | schuetzer   |
|                                                                                                    | 58 13.10.2017                                           | Abgeschlos Sterl                      | Erich                                | SV Almenrausch Griesbeckerzell(4            | 24,00 € 13.10.2017      |          |             |              |              | Erich_Ste   |
| <b>V</b>                                                                                                    | 59 13.10.2017                                           | Abgeschlos Rieder                     | Michael                              | SV Jagdlust Gallenbach(401010)              | 48,00 € 13.10.2017      |          |             |              |              | MichaelRi 🚽 |
| 1 von 25                                                                                                    | •                                                       |                                       |                                      |                                             |                         | _        |             |              |              | •           |

• Markieren Sie die Rechnungen und nutzen Sie die Funktion "ausgewählte Belege löschen"

| 😞 ZMI-Gau - Rechnung Sport                                                                                                    |            |                                                           |                                                      |                        |                             | _ = ×      |  |
|----------------------------------------------------------------------------------------------------|------------|-----------------------------------------------------------|------------------------------------------------------|------------------------|-----------------------------|------------|--|
| ZMI-Gau Stammdaten Abrechnung Ehrungen Lehrgänge Listen &                                                                                                    |            |                                                           |                                                      |                        |                             |            |  |
|                                                                                                    |            | ort<br>hnung                                              |                                                      |                        |                             |            |  |
| Haupt-7N Z.) Alle Rechnungen anzei                                                                                                    | yen r      | ng                                                        |                                                      |                        |                             |            |  |
| Rechr                                                                                                    |            |                                                           |                                                      |                        |                             |            |  |
| Beenden Erster Vorheriger Wein zeter Aktualisieren Vorschau Ec                                                                                                    | htlauf Fun | Rechnung Sport                                            | 5) Al                                                | 5) Alle Rechnungen die |                             |            |  |
| Belege Beleg-Kopfdaten Beleg-Positionen                                                                                                    | +          | Import aus                                                | any                                                  | enakt sinu             | IOSCHEIT                    |            |  |
| nur offene nur gedruckte Sepa offen Alle Erstellt von: nur eigene Jah                                                                                                    | 2017       | Beleg-PaketNr. zurücksetzen<br>Sepa-PaketNr. zurücksetzen | - 7                                                  |                        |                             |            |  |
| 🖗 🛷 Auswahl Alle 🛛 — Auswahl Nichts 🛛 😤 Auswahl umkehren                                                                                                    |            | als bezablt markieren                                     |                                                      |                        |                             |            |  |
| Auswahl PresselegNr Belegdatum Belegstatus Nachname                                                                                                    | Vorname    | Night herabite Release                                    | moetrag EchtlaufAm                                   | E-MailAm Bezahlt an    | n SEPAPaketNr. SEPAExportAr | m E-Mail 🔶 |  |
| > 🛛 39 13.10.2017 Abgeschlos Schade                                                                                                    | Werner     | Nicht bezahlte belege                                     | 6,00 € 13.10.2017                                    | /                      |                             | w.b.scha   |  |
| 10.2017 Abgeschlos Ruf                                                                                                    | Manfred 📟  | ausgewählte Belege löschen                                | ch(40 19,50 € 13.10.2017                             | 1                      |                             | plata1@g   |  |
| theoschlos Kroofbammor                                                                                                    | Andrea     | Feuerschützen Kühbach(401                                 | 051) 516,00 € 13.10.2017                             | '                      |                             | andrea.kr  |  |
|                                                                                                    | Claudia    | SG Edelweiß Zahling(401050                                | ) 30,00 € 13.10.2017                                 | '                      |                             | claudia-a  |  |
| Image: State State S | Christian  | SV Almenrausch Willprechts                                | zell(4( 60,00 € 13.10.2017                           | '                      |                             | bchristian |  |
| Dechnungen                                                                                                    | Alois      | SV Gemütlichkeit Todtenwei:                               | s(401( 137,00 € 13.10.2017                           | '                      |                             | alois.geie |  |
| Rechnungen                                                                                                    | Rita       | SV Grüne Eiche Schönbach(4                                | 114,00 € 13.10.2017                                  | ,                      |                             | meisel.kf. |  |
| augurählen                                                                                                    | Alois      | SV Immergrün Schiltberg(40                                | 1040) 24,00 € 13.10.2017                             | '                      |                             | aloiseber  |  |
| auswariien                                                                                                    | Joset      | SV Adlerhorst Sulzbach(401)                               | 037) 147,00 € 13.10.2017                             | ·                      |                             | adlerhors= |  |
|                                                                                                    | Lucia      | SV Alpenrose Rehling(40103                                | 3) 74,00 € 13.10.2017                                |                        |                             | martin-lu  |  |
| V H9 15.10.2017 Abgeschios Schwaiger                                                                                                    | Matthias   | Wildmoosschutzen Mauerba                                  | ch(40: 142,50 € 13.10.2017                           | ·                      |                             | matthias.  |  |
| 50 13.10.2017 Abgeschios Toetz                                                                                                    | Manuel     | SV Hubertus Obergriesbach                                 | 40102 25,50 € 13.10.2017                             |                        |                             | Manuello   |  |
| V Abdeschlos Wachinger                                                                                                    | Matthias   | Vereinigte SG Oberbernbach                                | (4010 97,50 € 13.10.2017                             |                        |                             | m.wacnin   |  |
|                                                                                                    |            | Alt-Paartal Baar(401025)                                  | 18,00 € 13.10.2017                                   |                        |                             | cn_schall  |  |
| 4.) ggr. einzeine                                                                                                    |            | SV Gemutichkeit Neukirchen                                | (4010 34,00 € 13.10.2017                             |                        |                             | eberie.jo  |  |
| Dechnungen von der                                                                                                    |            | Sv Jagerblut Inchenholen(40                               | 110,00 € 13.10.2017                                  | ,                      |                             | info@ana   |  |
| Rechnungen von der                                                                                                    |            | SV Schwarzlachtaler Toopho                                | 10.201/ 95,00 € 15.10.201/                           | ,                      |                             | raabwalt   |  |
|                                                                                                    | n          | SV Gemütlichkeit Hollenbach                               | (4010 67 50 € 13.10.2017                             | ,                      |                             | schuetzer  |  |
|                                                                                                    |            | SV Almenrausch Griesbecker                                | [1010 07,50 € 13.10.2017<br>[7010 24.00 € 13.10.2017 | ,                      |                             | Frich Ste  |  |
|                                                                                                    |            | SV landlust Gallenbach(401)                               | 10) 48.00 € 13.10.2017                               | ,                      |                             | MichaelR   |  |
| 1 von 25                                                                                                    |            | - / sugarase duricitisticii(4010                          | ,                                                    |                        | _                           |            |  |
|                                                                                                    |            |                                                           |                                                      |                        |                             |            |  |